# ПРОГРАММНОЕ ОБЕСПЕЧЕНИЕ «СИСТЕМА ПРОВЕРКИ ДОКУМЕНТОВ «РЕГИСТРИДЕСК»

# Руководство пользователя

# 1. Регистрация и вход в систему

#### 1. Регистрация нового пользователя:

- Перейдите на страницу регистрации.
- Заполните форму, указав:
  - Логин
  - Email
  - Пароль и подтвердите его.
- После успешной регистрации, на ваш email будет отправлено письмо с уведомлением.

|           | Регистрация                                          |    |
|-----------|------------------------------------------------------|----|
| Логин     |                                                      |    |
|           |                                                      |    |
| Email     |                                                      |    |
|           |                                                      |    |
| Пароль    |                                                      |    |
|           |                                                      |    |
| Повторите | е пароль                                             |    |
|           |                                                      |    |
|           |                                                      |    |
|           | Зарегистрироваться                                   |    |
| _         | Зарегистрироваться<br>Уже есть аккаунт? <u>Войди</u> | те |

- 2. Вход в систему:
  - Перейдите на страницу входа.

| vdesk            |
|------------------|
| 70001            |
|                  |
| систему          |
|                  |
|                  |
|                  |
| йти              |
| арегистрируитесь |
|                  |
|                  |

- Введите ваш логин и пароль.
- После успешной авторизации вы попадете на главную страницу системы, где будет доступен интерфейс для подачи заявлений.

# 2. Процесс подачи заявления

#### Этап 1: Ввод данных компании

- После авторизации выберите пункт "Создать новое заявление".
  - Заполните следующие данные:
    - 1. ИНН организации
    - 2. Email

٠

- 3. Наименование компании
- 4. Загрузите устав организации и другие документы, если они требуются.

| информация       | о компании              | 🗎 Данные зая      | вления                  |              |
|------------------|-------------------------|-------------------|-------------------------|--------------|
| лное наименовани | е организации-заявителя | Название ПО       |                         |              |
| 🗉 ООО Рога       |                         | ) 🛛 Например:     | Система управления доку | ментами v2   |
| н                |                         | В Машиночитаем    |                         | файл         |
| 23 5042162595    |                         | подписи для подач | и заявления             | <b>WOINI</b> |
| 0042102000       |                         | Выберите файл     | Файл не выбран          | .xn          |
|                  |                         |                   |                         |              |
|                  | /                       | Выберите файл     | Файл не выбран          |              |

## Этап 2: Информация о сайте ПО

- Укажите:
  - 1. Ссылку на документацию ПО.
  - 2. Ссылку на лицензию ПО.
  - 3. Загрузите документы для подтверждения домена (если требуется).

| 🌐 Информа                                                                                                    | ция о сайте ПО                                                                                                    |
|----------------------------------------------------------------------------------------------------|----------------------------------------------------------------------------------------------------|
| Адрес страницы са<br>функциональных х<br>программного обе                                                                                            | айта правообладателя в сети "Интернет", на которой размещена документация, содержащая описание<br>арактеристик программного обеспечения и информацию, необходимую для установки и эксплуатации<br>зспечения                                                                                                    |
| https://exam                                                                                                    | iple.com/docs                                                                                                    |
| <ul> <li>Укажите полный (</li> </ul>                                                                                                    |                                                                                                    |
| Адрес страницы са<br>обеспечения или г<br>условиях открытой                                                                                          | айта правообладателя в сети "Интернет", на которой размещены информация о стоимости программного<br>юрядке ее определения либо сведения о возможности использования программного обеспечения на<br>и́ лицензии или иного безвозмездного лицензионного договора                                                                                                    |
| Адрес страницы са<br>обеспечения или г<br>условиях открытой                                                                                          | айта правообладателя в сети "Интернет", на которой размещены информация о стоимости программного<br>іорядке ее определения либо сведения о возможности использования программного обеспечения на<br>й лицензии или иного безвозмездного лицензионного договора<br>Iple.com/license                                                                                                    |
| Адрес страницы с<br>обеспечения или г<br>условиях открытой<br>https://exam<br>Укажите полный (                                                       | айта правообладателя в сети "Интернет", на которой размещены информация о стоимости программного<br>порядке ее определения либо сведения о возможности использования программного обеспечения на<br>и лицензии или иного безвозмездного лицензионного договора<br>прle.com/license<br>JRL страницы с лицензионной информацией                                                                                                    |
| Адрес страницы са<br>обеспечения или г<br>условиях открытой<br>https://exam<br>Укажите полный t<br>Подтверждение до<br>владельцем).                  | айта правообладателя в сети "Интернет", на которой размещены информация о стоимости программного<br>порядке ее определения либо сведения о возможности использования программного обеспечения на<br>й лицензии или иного безвозмездного лицензионного договора<br>nple.com/license<br>JRL страницы с лицензионной информацией<br>омена (справка от регистратора доменных имён или договор использования доменного имени с его                   |
| Адрес страницы са<br>обеспечения или г<br>условиях открытой<br>https://exam<br>Укажите полный t<br>Подтверждение до<br>владельцем).<br>Выберите файл | айта правообладателя в сети "Интернет", на которой размещены информация о стоимости программного<br>порядке ее определения либо сведения о возможности использования программного обеспечения на<br>й лицензии или иного безвозмездного лицензионного договора<br>nple.com/license<br>JRL страницы с лицензионной информацией<br>омена (справка от регистратора доменных имён или договор использования доменного имени с его<br>Файл не выбран |
| Адрес страницы са<br>обеспечения или п<br>условиях открытой<br>https://exam<br>Укажите полный (<br>Подтверждение до<br>владельцем).                  | айта правообладателя в сети "Интернет", на которой размещены информация о стоимости программног<br>порядке ее определения либо сведения о возможности использования программного обеспечения на<br>й лицензии или иного безвозмездного лицензионного договора<br>lple.com/license<br>JRL страницы с лицензионной информацией<br>омена (справка от регистратора доменных имён или договор использования доменного имени с его                    |

## Этап 3: Техническая документация

- Загрузите необходимые технические документы, такие как:
  - 1. Описание функциональных характеристик ПО.

# 2. Руководство по установке ПО.

## 3. Руководство пользователя.

|                                                       | кая документация                                                |                                                                                                    |             |
|-------------------------------------------------------|-----------------------------------------------------------------|----------------------------------------------------------------------------------------------------|-------------|
| Документация, со<br>характеристик пр                  | держащая описание функциональных<br>ограммного обеспечения      | Документация, содержащая информацию, нео<br>установки программного обеспечения                                                           | бходимую дл |
| Выберите файл                                         | Файл не выбран                                                  | Выберите файл Файл не выбран                                                                                                    | (?          |
| эксплуатации про<br>Выберите файл                     | граммного обеспечения<br>Файл не выбран                         | обеспечивающих подержание жизненного ци программного обеспечения                                                                         | икла        |
| эксплуатации про<br>Выберите файл                     | граммного обеспечения Файл не выбран                            | обеспечивающих поддержание жизненного ци программного обеспечения Выберите файл Файл не выбран                                           | икла        |
| эксплуатации про<br>Выберите файл<br>Технические сред | граммного обеспечения Файл не выбран Ства хранения и компиляции | обеспечивающих поддержание жизненного ци<br>программного обеспечения<br>Выберите файл Файл не выбран<br>Управление лицензионными ключами | икла        |

#### Этап 4: Исключительное право

- Загрузите документы, подтверждающие исключительное право на ПО:
  - Приказ о начале разработки ПО.
  - Приказ о вводе ПО в эксплуатацию.
  - Договор отчуждения исключительного права.

| Создание зая                          | ЯВЛЕНИЯ Этап 4 из 5                                                                                                |
|---------------------------------------|----------------------------------------------------------------------------------------------------|
|                                       |                                                                                                    |
| Исключит                              | гельное право                                                                                                    |
| Документы подтве                      | рждающие исключительное право и наличие нематериального актива                                                     |
| Выбрать файлы                         | Файл не выбран 📀                                                                                                   |
| <ul> <li>В данный раздел н</li> </ul> | необходимо загрузить:                                                                                              |
| Приказ о начале разр                  | работки ПО.                                                                                                    |
| Приказ о вводе в экс                  | плуатацию ПО.                                                                                                    |
| Договор отчуждения                    | исключительного права на ПО (если приобретено за плату).                                                           |
| документы, подтверх                   | кдающие наличие нематериального актива (скан карточки учета НМА, Инвентарная карточка, выписка с 04 счета и т.п.). |
|                                       |                                                                                                    |
| 🕀 Добавить доку                       | имент                                                                                                    |
|                                       |                                                                                                    |

#### Этап 5: Экземпляр ПО

- Укажите ссылку на экземпляр ПО.
- Введите описание технологического стека используемого ПО.

| Экземплар программного обеспечения                       |  |
|----------------------------------------------------------|--|
| сылка на экземпляр ПО                                    |  |
| & https://example.com/instance                           |  |
| ) Укажите полный URL доступа к экземпляру ПО             |  |
| раткое описание технологического стека                   |  |
| Опишите используемые технологии, библиотеки и фреймворки |  |
|                                                          |  |
|                                                          |  |
|                                                          |  |
| максимальная длина: 500 символов                         |  |
| )<br>Максимальная длина: 500 символов                    |  |
| Максимальная длина: 500 символов                         |  |

#### 3. Статус заявки

- После отправки анкеты, вы сможете отслеживать статус заявки:
  - На рассмотрении заявка на стадии проверки.
  - Принято заявка успешно принята.
  - На доработке заявка требует исправлений.
  - Завершено заявление закрыто.

#### 4. Просмотр и редактирование анкеты

• Если заявка находится в статусе "**На доработке**", вы можете отредактировать её, загрузить недостающие документы и отправить снова.

| Ваши заявления       Новое заявление         Название ПО       Статус       Дата создания       Действия         etsets       Доработано       21.02.2025       Удалить |
|----------------------------------------------------------------------------------------------------|
| Название ПО         Статус         Дата создания         Действия           etsets         Доработано         21.02.2025         Удалить                                |
| etsets Доработано 21.02.2025 🗊 Удалить                                                                                                    |
|                                                                                                    |

# Руководство администратора

#### 1. Управление пользователями

#### Просмотр пользователей

- Администратор может просматривать список пользователей с их данными:
  - ID, имя пользователя, email, роль.

#### Изменение роли пользователя

- Администратор может **повышать** права пользователя до **администратора** или возвращать ему роль **пользователя**.
- Для этого нужно перейти на страницу "Профиль пользователя" и изменить роль.

#### Блокировка и разблокировка пользователя

• Администратор может заблокировать или разблокировать аккаунт пользователя, изменяя его статус активности.

# 2. Управление заявками

#### Просмотр заявок

- Администратор может просматривать все поданные заявки:
  - Фильтровать по статусам (На рассмотрении, Принято, Возвращено, и т.д.).
  - Искать заявки по названию ПО и ИНН компании.

#### Одобрение и отклонение заявок

- Администратор может:
  - Одобрить заявку, если все условия выполнены.
  - Отклонить заявку, если она требует доработки.

#### Удаление заявок

- Администратор может удалить заявку, включая все прикрепленные к ней файлы.
  - Для этого нужно выбрать заявку и нажать кнопку "Удалить".

#### Просмотр анкеты

- Администратор может просматривать полные данные анкеты, включая:
  - Основную информацию о компании.
  - Загруженные документы.
  - Комментарии и статус полей анкеты.

#### Отправка анкеты по email

• Администратор может **отправить ссылку на анкету** пользователю по email, чтобы тот продолжил её заполнять.

#### Редактирование анкеты

• Если анкета находится в статусе "**На доработке**", администратор может **редактировать её** и загрузить недостающие документы.

# 3. Рабочий процесс администратора

#### Просмотр и редактирование анкеты пользователя

- Администратор может зайти в **профиль пользователя** и изменить любые данные анкеты, если это необходимо.
- Также можно отправить пользователю уведомление о том, что его анкета **проверена** или **отклонена**.

#### Просмотр и загрузка документов

• Администратор может просматривать все загруженные документы и, при необходимости, скачать их.

#### Завершение работы с заявлением

• После завершения всех шагов анкета может быть закрыта или отправлена в реестр.

# 4. Управление анкетами

#### Создание анкеты

• Администратор может создать **новую анкету** для пользователя, заполнив все необходимые данные и отправив её на проверку.

#### Действия с анкетой

• Администратор может:

- Отправить анкеты на доработку.
- Принять анкеты, если они соответствуют всем требованиям.
- Удалить анкеты в случае ошибок или несоответствия требованиям.

# Примечания для администраторов:

- **Безопасность**: Все действия с изменением данных (например, смена пароля, изменение статуса заявки) защищены с использованием CSRF токенов.
- **Етаil-уведомления**: Вся информация отправляется на email пользователя, если это необходимо. В случае ошибок с почтовым сервером, письма могут не быть отправлены, но это не влияет на функционирование системы.